# 使用ODBC配置ISE 2.1的MS SQL

## 目录

<u>简介</u> <u>先决条件</u> <u>要求</u> <u>使用的组件</u> 配置 <u>步骤1. MS SQL基本配置</u> <u>步骤2. ISE基本配置</u> <u>步骤3.配置用户身份验证</u> <u>步骤5.配置组检索</u> <u>步骤5.配置属性检索</u> 故障排除

## 简介

本文档介绍如何使用Microsoft标准查询语言(SQL)服务器配置身份服务引擎(ISE),以便使用开放数 据库连接(ODBC)进行ISE身份验证

**注意:**开放数据库连接(ODBC)身份验证要求ISE能够获取明文用户密码。密码可以在数据库 中加密,但必须由存储过程**解密**。

## 先决条件

### 要求

Cisco 建议您了解以下主题:

- •数据库和ODBC概念
- Microsoft SQL 服务器

### 使用的组件

本文档中的信息基于以下软件和硬件版本:

- •身份服务引擎2.1
- MSSQL服务器2008 R2

## 配置

步骤1. MS SQL基本配置

配置步骤包括为ISE创建数据库和一个具有访问该数据库权限的用户。

**注意:**ISE仅支持SQL身份验证,不支持Windows帐户。如果需要更改身份验证模式,请参阅 更改服<u>务器身份验证模式</u>

1.打开SQL Server Management Studio("开始"**菜单> Microsoft SQL Server 2008 R2)并**创建数据库 :

| 🍢 Microsoft SQL Serve           | er Management St     | tudio        |      |
|---------------------------------|----------------------|--------------|------|
| File Edit View De               | bug Tools Wind       | ow Community | Help |
| 🔛 New Query   🛅                 | 🐴 🔁 🌇 🗎              | 🚰 🖬 🎒 🜌      | ł _  |
| Object Explorer                 |                      | - 7 ×        |      |
| Connect 🕶 📑 📑                   | 🝸 🛃 🍒                |              |      |
| Iocalhost (SQL Ser<br>Databases | ver 10.50.1600 - BA  | BALAND\ad    | _    |
| 🗆 🧰 Sys                         | New Database         |              |      |
|                                 | Attach               |              |      |
| E 📃                             | Restore Database     |              |      |
| 🗖 🛄 Dat                         | Restore Files and Fi | legroups     |      |
| E Courity                       | Start PowerShell     |              |      |
|                                 | Reports              | •            |      |
| 🕀 🧰 Manage                      |                      |              |      |
| 🕀 📸 SQL Sei                     | Refresh              |              |      |
|                                 |                      |              |      |

2.保留默认选项或调整数据库设置,如下图所示:

| 🚪 New Database                        |                 |           |                     |         |                           |                                            |
|---------------------------------------|-----------------|-----------|---------------------|---------|---------------------------|--------------------------------------------|
| Select a page                         | 🔄 Script 👻 📑    | Help      |                     |         |                           |                                            |
| General                               |                 |           |                     |         |                           |                                            |
| Pilegroups                            | Database name   | :         | ISEDB               |         |                           |                                            |
|                                       | Owner:          |           | <default></default> |         |                           |                                            |
|                                       | _               |           | · · ·               |         |                           |                                            |
|                                       | Use full-text i | indexing  |                     |         |                           |                                            |
|                                       | Database files: |           |                     |         |                           |                                            |
|                                       | Logical Name    | File Type | Filegroup           | Initial | Autogrowth                | Path                                       |
|                                       | ISEDB           | Rows Data | PRIMARY             | 2       | By 1 MB, unrestricted gro | . C:\Program Files\Microsoft SQL Server\MS |
|                                       | ISEDB_log       | Log       | Not Appli           | 1       | By 10 percent, unrestrict | C:\Program Files\Microsoft SQL Server\MS   |
|                                       |                 |           |                     |         |                           |                                            |
|                                       |                 |           |                     |         |                           |                                            |
|                                       |                 |           |                     |         |                           |                                            |
|                                       |                 |           |                     |         |                           |                                            |
|                                       |                 |           |                     |         |                           |                                            |
|                                       |                 |           |                     |         |                           |                                            |
|                                       |                 |           |                     |         |                           |                                            |
| Connection                            |                 |           |                     |         |                           |                                            |
| Server:                               |                 |           |                     |         |                           |                                            |
| localhost                             |                 |           |                     |         |                           |                                            |
| Connection:<br>BABALAND\administrator |                 |           |                     |         |                           |                                            |
|                                       |                 |           |                     |         |                           |                                            |
| View connection properties            |                 |           |                     |         |                           |                                            |
| Dragroop                              |                 |           |                     |         |                           |                                            |
| T TOGICAS                             |                 |           |                     |         |                           |                                            |
| Ready                                 |                 |           |                     |         |                           |                                            |
| 445                                   |                 |           |                     |         |                           | Add Remove                                 |
|                                       |                 |           |                     |         |                           |                                            |
|                                       |                 |           |                     |         |                           | OK Cancel                                  |
|                                       |                 |           |                     |         |                           |                                            |

3.创建用户并设置权限,如下图所示:

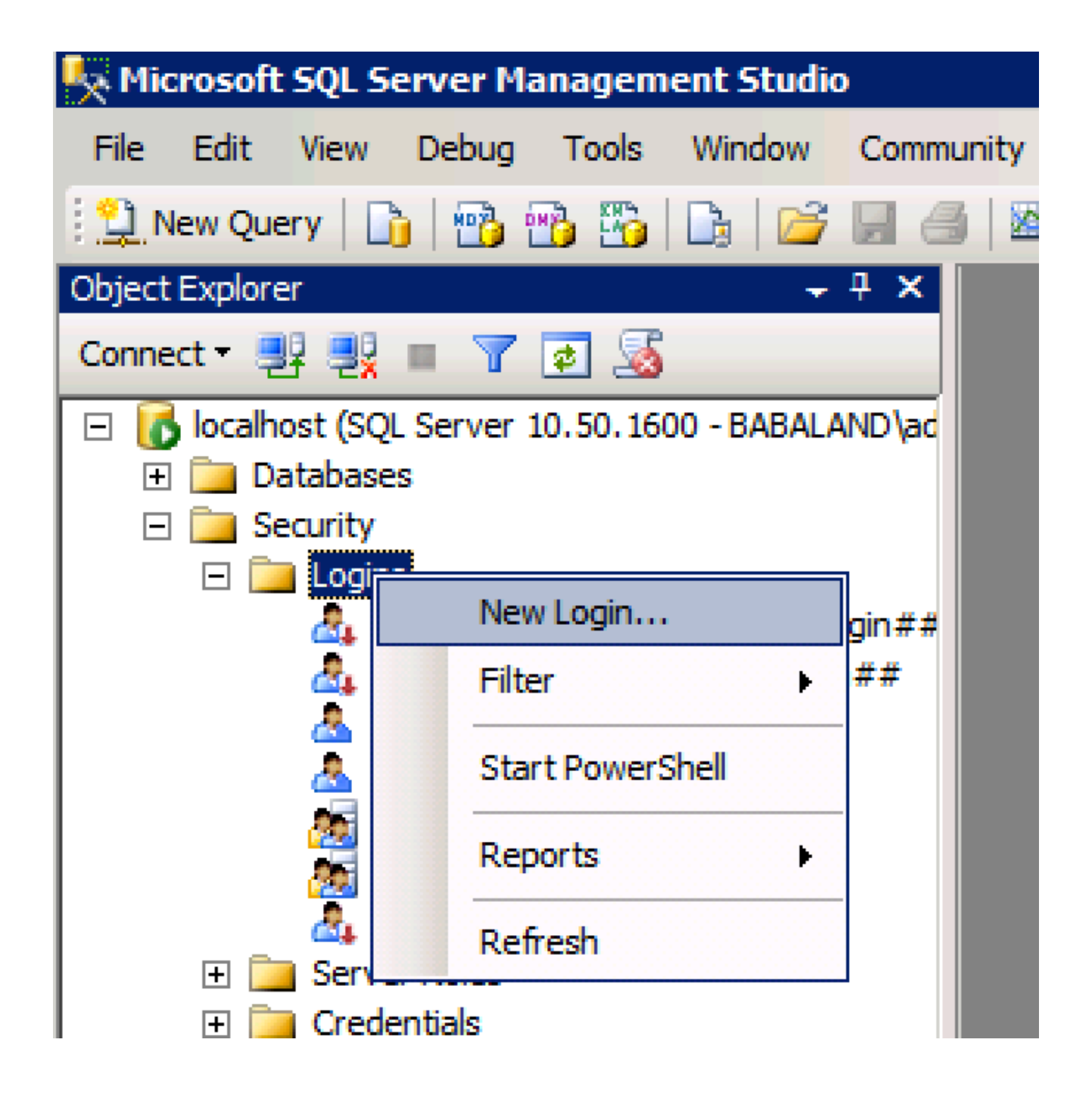

| 🚪 Login - New                         |                            |                     |        |
|---------------------------------------|----------------------------|---------------------|--------|
| Select a page                         | <u>S</u> Script 👻 📑 Help   |                     |        |
| General                               |                            |                     | Conroh |
| User Mapping                          | Login name.                | ISEDBOSEF           | Search |
| Securables                            | O Windows authentication   |                     |        |
|                                       | SQL Server authentication  |                     |        |
|                                       | Password:                  | ••••                |        |
|                                       | Confirm password:          | •••••               |        |
|                                       | Specify old password       |                     |        |
|                                       | Old password:              |                     |        |
|                                       | Enforce password policy    | /                   |        |
|                                       | Enforce password expira    | ation               |        |
|                                       | 🗖 User must change pass    | word at next login  |        |
|                                       | O Mapped to certificate    |                     |        |
|                                       | O Mapped to asymmetric key | <b></b>             |        |
|                                       | Map to Credential          | <b></b>             | Add    |
| Connection                            | Mapped Credentials         | Credential Provider |        |
| Server:<br>localhost                  |                            |                     |        |
| Connection:<br>BABALAND\administrator |                            |                     |        |
| View connection properties            |                            |                     |        |
| Progress                              |                            |                     | Remove |
| Ready                                 | Default database:          | ISEDB               |        |
| The start of                          | Defectibleseuroes          | <default></default> |        |
|                                       | Delaukianguage:            |                     |        |
|                                       |                            | ОК                  | Cancel |
|                                       |                            |                     |        |

| Login Properties - ISEDBUs | er                |                            |           | _ 🗆 ×          |
|----------------------------|-------------------|----------------------------|-----------|----------------|
| Select a page              | 🕄 Script 🕞        | 🖪 Help                     |           |                |
| 🚰 General                  |                   |                            |           |                |
| Server Roles               | Lleere man        | ned to this login:         |           |                |
| User Mapping               | Mare              | Detekara                   | Ulara     | Defect Colore  |
| Securables                 |                   |                            |           | Derault Schema |
| Er Status                  |                   | ISEDB                      | ISEDBUser |                |
|                            |                   | master                     |           |                |
|                            |                   | model                      |           |                |
|                            |                   | msdb                       |           |                |
|                            |                   | tempdb                     |           |                |
|                            |                   |                            |           |                |
|                            |                   |                            |           |                |
|                            |                   |                            |           |                |
|                            |                   |                            |           |                |
|                            |                   |                            |           |                |
|                            |                   |                            |           |                |
|                            |                   |                            |           |                |
|                            | Guest             | account enabled for: ISEDB |           |                |
|                            | Deteksor          |                            |           |                |
|                            | Database          | role membership for. ISEDB |           |                |
| Connection                 | db_ac             | cessadmin                  |           |                |
| Server:                    | db_ba             | ckupoperator               |           |                |
| localhost                  | l ⊡ db dat        | lareauer<br>tawriter       |           |                |
| Connection:                | db_dd             | ladmin                     |           |                |
| BABALAND\administrator     | do_do             | nydatareader               |           |                |
| View connection properties | db_de             | nydatawriter               |           |                |
|                            | db_ow             | ner                        |           |                |
|                            | db_se             | curityadmin                |           |                |
| Progress                   | <b>I I Public</b> |                            |           |                |
| Ready                      |                   |                            |           |                |
| Teas of                    |                   |                            |           |                |
|                            |                   |                            |           |                |
|                            |                   |                            |           |                |
|                            |                   |                            |           | OK Cancel      |
|                            |                   |                            |           |                |

## 步骤2. ISE基本配置

在管理**>外部身份源**> ODBC**和测试连**接处**创建ODBC身份**源,并测试连接:

#### ODBC List > ISE\_ODBC

#### **ODBC Identity Source** General Stored Procedures Attributes Groups **ODBC DB connection details** \* Hostname/IP[:port] bast-ad-ca.cisco.com \* Database name **ISEDB** Admin username (i)**ISEDBUser** Admin password ..... \* Timeout 5 **Test connection** Х \* Retries 1 Connection succeeded \* Database type Microsoft SQL Serv **Stored Procedures** Plain text password authentication - Not Configured Test Connection Plain text password fetching - Not Configured ◍ Check username or machine exists - Not Configured Fetch groups - Not Configured Fetch attributes - Not Configured Close

### 步骤3.配置用户身份验证

ISE对ODBC的身份验证使用存储过程。用于身份验证的存储过**程返**回结果集,语法为:

| 价值               | 类型              |
|------------------|-----------------|
| 结果               | 整数              |
| 组(仅用于与ACS 4.2兼容) | 整数或varchar(255) |
| 帐户信息             | varchar(255)    |
| 错误字符串            | varchar(255)    |

有关其他步骤,请参阅思科身份服务引擎2.1管理指南

提示:可以返回命名参数而不是结果集。它只是一种不同的输出类型,功能是相同的。

1.定位至选项并取消选中"防止保存需要重新创建表的更改"复选框(可选):

| Options                                                                                                    | ? >                                                                                                    |
|----------------------------------------------------------------------------------------------------|----------------------------------------------------------------------------------------------------|
| <ul> <li>Environment</li> <li>General</li> <li>Fonts and Colors</li> <li>Keyboard</li> <li>Help</li> <li>Text Editor</li> <li>Query Execution</li> <li>Query Results</li> <li>SQL Server Object Explorer</li> <li>Designers</li> <li>Table and Database Designers</li> <li>Maintenance Plans</li> <li>Analysis Services Designers</li> <li>Source Control</li> </ul> | Table Options         Image: Override connection string time-out value for table designer updates:         Transaction time-out after:         30       seconds         Auto generate change scripts         Warn on null primary keys         Warn about difference detection         Warn about tables affected         Prevent saving changes that require table re-creation         Diagram Options         Default table view:         Column Names |
|                                                                                                    | OK Cancel                                                                                                    |

2.创建表。确保在主键上设置身**份设置**。要将user\_id设置为主键,请右键单击:

|                  | /            |             | _ |  |
|------------------|--------------|-------------|---|--|
| Column Name      | Data Type    | Allow Nulls | - |  |
| user_id          | int          |             |   |  |
| username         | varchar(MAX) |             |   |  |
| password         | varchar(MAX) |             |   |  |
|                  |              |             |   |  |
|                  |              |             |   |  |
|                  |              |             |   |  |
|                  |              |             |   |  |
|                  |              |             |   |  |
|                  |              |             |   |  |
|                  |              |             |   |  |
|                  |              |             |   |  |
|                  |              |             |   |  |
|                  |              |             |   |  |
|                  |              |             |   |  |
| olumn Properties |              |             |   |  |
| olumn Properties |              |             |   |  |
| olumn Properties |              |             |   |  |
| olumn Properties |              |             |   |  |
| olumn Properties | Subscriber   |             |   |  |
| olumn Properties | Subscriber   |             |   |  |
| olumn Properties | Subscriber   |             |   |  |
| olumn Properties | Subscriber   |             |   |  |

#### 最终SQL:

CREATE TABLE [dbo].[ISE\_Users]( [user\_id] [int] IDENTITY(1,1) NOT NULL, [username] [varchar](max) NOT NULL, [password] [varchar](max) NOT NULL, CONSTRAINT [PK\_ISE\_Users] PRIMARY KEY CLUSTERED [user\_id] ASC )WITH (PAD\_INDEX = OFF, STATISTICS\_NORECOMPUTE = OFF, IGNORE\_DUP\_KEY = OFF, ALLOW\_ROW\_LOCKS = ON, ALLOW\_PAGE\_LOCKS = ON) ON [PRIMARY] ) ON [PRIMARY] 3.运行此查询以插入一个用户:

insert into ISE\_Users(username,password) values('odbcuser1','odbcpass'); 4.创建纯文本密码身份验证的过程(用于PAP、EAP-GTC内部方法、TACACS):

CREATE PROCEDURE [dbo].[ISEAuthUserPlainReturnsRecordset] @username varchar(255), @password varchar(255) AS BEGIN IF EXISTS( SELECT username FROM ISE\_Users WHERE username = @username AND password = @password ) SELECT 0,11,'This is a very good user, give him all access','No Error' FROM ISE\_Users WHERE username = @username ELSE SELECT 3,0,'odbc','ODBC Authen Error' END

5.创建纯文本密码获取过程(用于CHAP、MSCHAPv1/v2、EAP-MD5、LEAP、EAP-MSCHAPv2内 部方法、TACACS):

6.创建一个过程以检查用户名或计算机是否存在(用于MAB、PEAP、EAP-FAST和EAP-TTLS的快 速重新连接):

CREATE PROCEDURE [dbo].[ISEUserLookupReturnsRecordset] @username varchar(255) AS BEGIN IF EXISTS( SELECT username

```
FROM ISE_Users
WHERE username = @username)
SELECT 0,11,'This is a very good user, give him all access','No Error'
FROM ISE_Users
WHERE username = @username
ELSE
SELECT 3,0,'odbc','ODBC Authen Error'
END
7.测试子AJ2書的印度 .
```

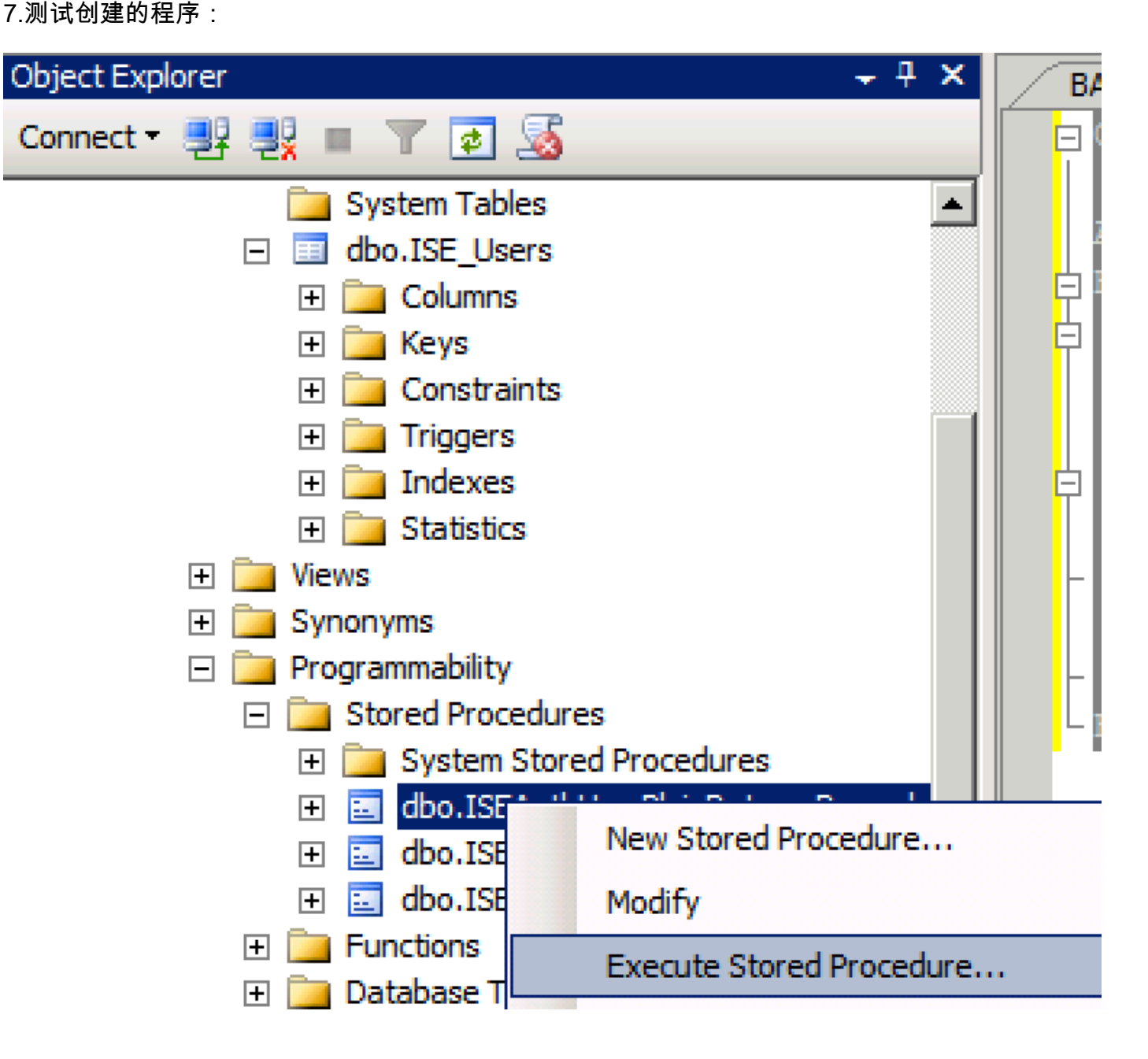

| Series a page  Series  Series Series Series Series Series Series Series Series Series Series Series Series Series Series Series Series Series Series Series Series Series Ser                                                                                                    | 🐙 Execute Procedure - [dbo].[         | ISEAuthUserPlainR                              | eturnsRecordset          | ]                     |                    |             |
|----------------------------------------------------------------------------------------------------|---------------------------------------|------------------------------------------------|--------------------------|-----------------------|--------------------|-------------|
| Personal Personal Pe                                                                                                    | Select a page                         | 🔄 Script 👻 📑 Hel                               | p                        |                       |                    |             |
| Parameter       Data Type       Output Planmeter       Pass Null Value       adouter1         @usename       varchar(25)       No <ul> <li>odbopase]</li> <li>edbopase]</li> </ul> @password       varchar(25)       No <ul> <li>odbopase]</li> <li>odbopase]</li> </ul> @password       varchar(25)       No <ul> <li>odbopase]</li> <li>odbopase]</li> </ul> @password       varchar(25)       No <ul> <li>odbopase]</li> <li>odbopase]</li> </ul> @password       varchar(25)       No <ul> <li>odbopase]</li> <li>odbopase]</li> </ul> Sever:       coanted <ul> <li>odbopase]</li> <li>odbopase]</li> <li>Sever:</li> <li>oanted</li> <li>Connection:</li> <li>B&amp;BALAND Value/usenameter</li> <li>Sever:</li> <li>odbopase]</li> <li>Pressite</li> <li>Sever:</li> <li>odbopase]</li> <li>odbopase]</li> <li>odbopase]</li> <li>odbopase]</li> <li>odbopase]</li> <li>setting:</li> <li>setting:</li> <li>setting:</li> <li>setting:</li> <li>setting:</li> <li>setting:</li> <li>setting:</li> <li>setting:</li> <li>setting:</li> <li>setin:</li> <li>setin:</li></ul>                                                                                                    | 🚰 General                             |                                                |                          |                       |                    |             |
| Connection       epassword       varchar(255)       No       odccsel         epassword       varchar(255)       No       odccsel         epassword       varchar(255)       No       odccsel         Server:       occurrection:       BABALAND Safministrator         BABALAND Safministrator       Mex connection properties         Progress       OK       Cancel         Operstand:       OK       Cancel         Querytsal-Limitator       SQUerytsal-Limitator       v         Progress       OK       Cancel         OCLABE       SQUerytsal-Limitator (57))       BATADCALEdo. SELDers       v         ISE (ISEDD)       OC       OC       OC         OCLABE       Statut Section (52)*       BASTADCALEdo. SELDers       v         ISE (ISEDD)       OC       OC       OC         OCLABE       Statut Section (52)*       Bastrator (52)*       SQUerytsale       OC         Statut       Varchar(25)       SQUerytsale       OC       OC       OC         OCLABE       Secture value = (DO) [ISENuthUsePlainReturnsRecordset]       Statut Secture * (Obcurrent)       OC       OC         OCLABE       Secture value = (Bb column name)       Pho colum name)       Pho column name)                                                                                                    |                                       | Parameter                                      | Data Type                | Output Parameter      | Pass Null Value    | Value       |
| Connection<br>Sever:<br>Sever:<br>Se |                                       | Qusemame                                       | varchar(255)             | No                    |                    | odbcuser1   |
| Connection<br>Server:<br>icochost<br>Correction:<br>BABALNAD valueministrator<br>Wexconnection properties<br>Yources<br>Progress<br>Progress<br>Connection properties<br>Progress<br>Progress<br>Connection properties<br>Progress<br>Connection properties<br>Progress<br>Connection properties<br>Progress<br>Connection properties<br>Progress<br>Connection properties<br>Connection propertie                                                                                                    |                                       | epassword                                      | varcnar(200)             | INO                   |                    | oubcpass    |
| Onnection         Server:<br>localinal         Connection:         BABALAND'administrator         Wew connection properties         *rogress         *rogress                                                                                                    |                                       |                                                |                          |                       |                    |             |
| Connection Server: localinest Connection Server: localinest Connection BABALAND'administrator Progress Progress                                                                                                    |                                       |                                                |                          |                       |                    |             |
| Connection<br>Server:<br>icoalist<br>Connection:<br>BABALAND administrator<br>BABALAND administrator<br>BABALAND administrator<br>Wew connection properties<br>if Wew connection properties<br>if We column name) (No column name) (No column name)<br>if We column name) (No column name) (No column name)<br>if We column name) (No column name) (No column name)                                                                                                    |                                       |                                                |                          |                       |                    |             |
| Connection Server: locahoat Connection Server: locahoat Connection: BABALAND'administrator Wew connection properties Progress Ready  Co Ready  C Cancel  C Cancel C Cancel C Cancel C                                                                                                    |                                       |                                                |                          |                       |                    |             |
| Connection Server: localinod Server: localinod Server: localinod Server: localinod Server: localinod Server: localinod Server: BABALAND'administrator Progress Progress Progre                                                                                                    |                                       |                                                |                          |                       |                    |             |
| Connection Server: localhost Connection: BABALANDVadministrator  Y Vew connection properties  Yourcess  OK Cancel  OK Cancel  OK Cancel  OK Cancel  OK Cancel  SetUp: SetUp: SetU                                                                                                    |                                       |                                                |                          |                       |                    |             |
| Connection Server: localhost Connection: BABALAND/administrator BABALAND/administrator BABALAND/administrator Wew connection properties Progress Co Ready C Cancel OK Cancel OK Cancel OK Cancel  SELECT 'Recturn_value int SELECT 'Recturn_value = [dbo].[ISEAuthUserPlainEcturnsRecordset] (Vertur_value = [dbo].[ISEAuthUserPlainEcturnsRecordset] SELECT 'Recturn_value = @return_value GO PECLARE @return_value = @return_value GO                                                                                                    |                                       |                                                |                          |                       |                    |             |
| Connection Server: blocathost Connection BABALANDNadministrator BABALANDNadministrator Mexess Progress Progress                                                                                                    |                                       |                                                |                          |                       |                    |             |
| Connection Server: localhost Connection: Server: localhost Connection: Progress Progress Prog                                                                                                    |                                       |                                                |                          |                       |                    |             |
| Connection Server: localhost Cornection: BABALAND administrator  Market Connection properties Progress Connection properties Progress Connection properties Progress Connection properties Connection properties Connection                                                                                                    |                                       |                                                |                          |                       |                    |             |
| Server:<br>localhost<br>Connection:<br>BRALAND/administrator<br>Wew connection properties<br>Progress<br>Commention properties<br>Progress<br>Commention properties<br>Progress<br>Commention properties<br>Progress<br>Commention properties<br>Progress<br>Commention properties<br>Progress<br>Commention properties<br>Commention properties<br>Commention properties<br>Commention properties<br>Commention properties<br>Commention properties<br>Second<br>Second<br>Commention properties<br>Commention properties<br>C                                                                                                    | Connection                            |                                                |                          |                       |                    |             |
| localhost<br>Connection:<br>BABALAND'administrator                                                                                                    | Server:                               |                                                |                          |                       |                    |             |
| Connection:<br>BABALAND'administrator<br>BABALAND'administrator<br>Progress<br>Progress                                                                                                    | localhost                             |                                                |                          |                       |                    |             |
| Image: State of the commanded of the commanded of the comman                                                                                                    | Connection:<br>BABALAND\administrator |                                                |                          |                       |                    |             |
| Progress Progress Ready OK Cancel OK Cancel OK Cancel OK Cancel OK Cancel DSE [ISEDB] GO DECLARE @return_value int EXEC @return_value int EXEC @return_value = [dbo][ISEAuthUserPlainReturnsRecordset] @username = N'odbouser1', @password = N'odbouser1', @password = N'odbouser1', @gassword = N'odbouser1', @gassword = N'odbouser1',                                                                                                    | View connection properties            |                                                |                          |                       |                    |             |
| Progress                                                                                                    |                                       |                                                |                          |                       |                    |             |
| OK       Cancel         OK       Cancel         OQQuery5.sqlinistrator (57))       BAST-AD-CA.ISdoo.ISE_Users       SQLQuery2.sqlistrator (52))*       BAST-AD-CA.ISdoo.ISE_Users          DSE [ISEDB]       GO       O       DECLARE       @return_value int           EXEC       @return_value = [dbo][ISEAuthUserPlainReturnsRecordset]       @username = N'odbcuser!',       @password = N'odbcuses!',       @password = N'odbcuses!',          SELECT       'Return Value' = @return_value       GO            IResults                                                                                                    | Progress                              |                                                |                          |                       |                    |             |
| OK       Cancel         SQLQuery5.sqlinistrator (57))       BAST-AD-CA.ISdoo.ISE_Users       SQLQuery2.sqlistrator (52))*       BAST-AD-CA.ISdoo.ISE_Users         DECLARE       @return_value       int         EXEC       @return_value = [dbo]. [ISEAuthUserPlainReturnsRecordset]         @username = N'odbcusser1',       @password = N'odbcusser1',         @gassword = N'odbcusser1',       @password = @return_value         GO                                                                                                    | Ready                                 |                                                |                          |                       |                    |             |
| OK       Cancel         SQLQuery5.sqlinistrator (57))       BAST-AD-CA.ISdbo.ISE_Users       SQLQuery2.sqlistrator (52))*       BAST-AD-CA.ISdbo.ISE_Users       Image: SQLQuery2.sqlistrator (52))*       BAST-AD-CA.ISdbo.ISE_Users       Image: SQLQuery2.sqlistrator (52))*       SQLQuery2.sql                                                                                                    | No. of                                |                                                |                          |                       |                    |             |
| OK       Cancel         GQUQuery5.sqlinistrator (57))       BAST-AD-CA.ISdbo.ISE_Users       \$QUQuery2.sqlistrator (52))*       BAST-AD-CA.ISdbo.ISE_Users         GO       DECLARE @return_value int         EXEC       @return_value = [dbol.,[ISEAuthUserPlainReturnsRecordset]         @username = N'odbcuser1',       @password = N'odbcuser1',         @password = N'odbcuser1',       @password = @return_value         GO       I         I Results                                                                                                    |                                       | 1                                              |                          |                       |                    |             |
| SQLQuery5.sqlinistrator (57)) BAST-AD-CA.ISdbo.ISE_Users SQLQuery2.sqlistrator (52))* BAST-AD-CA.ISdbo.ISE_Users   USE [ISEDB]   GO   DECLARE @return_value int EXEC @return_value = [dbo][ISEAuthUserPlainReturnsRecordset] @username = N'odbcuser1', @password = N'odbcuser1', @password = N'odbcusers' SELECT 'Return Value' = @return_value GO I Results Messages (No column name) (No column name) (No column name) (No column name) (No column name) (No column name) (No column name) (No column name) (No column name) (No column name) (No column name) (No column name)                                                                                                    |                                       |                                                |                          |                       | OK                 | Cancel      |
| SQLQuery5.sqlinistrator (57)) BAST-AD-CA.ISdbo.ISE_Users SQLQuery2.sqlistrator (52))* BAST-AD-CA.ISdbo.ISE_Users   USE [ISEDB]   GO     DECLARE @return_value   [Messages]     Messages     (No column name)   (No column name)   (No column name)   (No column name)   (No column name) (No column name) (No column name) (No column name) (No column name) No Error                                                                                                    |                                       |                                                |                          |                       |                    |             |
| USE [ISEDB]<br>GO<br>DECLARE @return_value int<br>EXEC @return_value = [dbo].[ISEAuthUserPlainReturnsRecordset]<br>@username = N'odbcuser1',<br>@password = N'odbcpass'<br>SELECT 'Return Value' = @return_value<br>GO<br>Results D_Messages<br>(No column name) (No column name) (No column name)<br>0 11 This is a very good user, give him all access No Error                                                                                                    | SQLQuery5.sqlinistrator (57)) B/      | AST-AD-CA.ISdbo.ISE_U                          | Isers SQLQuery2.sc       | ılistrator (52))* 🛛 B | AST-AD-CA.ISdbo.IS | E_Users 🗸 👻 |
| <pre>DECLARE @return_value int EXEC @return_value = [dbo][ISEAuthUserPlainReturnsRecordset] @username = N'odbcuser1', @password = N'odbcpass' SELECT 'Return Value' = @return_value GO Results Messages (No column name) (No column name) (No column name) 0 11 This is a very good user, give him all access No Error</pre>                                                                                                    | USE [ISEDB]<br>GO                     |                                                |                          |                       |                    |             |
| <pre>DECLARE @return_value int EXEC @return_value = [dbo][ISEAuthUserPlainReturnsRecordset] @username = N'odbcuser1', @password = N'odbcpass' SELECT 'Return Value' = @return_value GO GO Results Messages (No column name) (No column name) (No column name) 0 11 This is a very good user, give him all access No Error</pre>                                                                                                    |                                       |                                                |                          |                       |                    |             |
| EXEC       @return_value = [dbol. [ISEAuthUserPlainReturnsRecordset]         @username = N'odbcuser1',       @password = N'odbcpass'         SELECT       'Return Value' = @return_value         GO                                                                                                    | DECLARE Greturn_value in              | τ                                              |                          |                       |                    |             |
| Go     SELECT 'Return Value' = @return_value     GO     Results     Messages     (No column name)     (No column name)     (No column name)     (No column name)     No Error                                                                                                    | EXEC @return_value =                  | [dbo].[ISEAuthUs                               | erPlainReturnsH          | Recordset]            |                    |             |
| SELECT 'Return Value' = @return_value         GO         Results       Messages         (No column name)       (No column name)         (No column name)       (No column name)         0       11         This is a very good user, give him all access       No Error                                                                                                    | - @password = N'od                    | bcpass'                                        |                          |                       |                    |             |
| GO GO GO Results Messages No column name) (No column name) (No column name) 0 11 This is a very good user, give him all access No Error                                                                                                    | SELECT 'Return Value' =               | @return value                                  |                          |                       |                    |             |
| I Results       Messages         (No column name)       (No column name)         0       11         This is a very good user, give him all access       No Error                                                                                                    |                                       | _                                              |                          |                       |                    |             |
| Results       Image: Messages         (No column name)       (No column name)         (No column name)       (No column name)         0       11         This is a very good user, give him all access       No Error                                                                                                    | 60                                    |                                                |                          |                       |                    |             |
| Results       Messages         (No column name)       (No column name)         0       11         This is a very good user, give him all access       No Error                                                                                                    |                                       |                                                |                          |                       |                    |             |
| Results       Messages         (No column name)       (No column name)       (No column name)         0       11       This is a very good user, give him all access       No Error                                                                                                    |                                       |                                                |                          |                       |                    |             |
| (No column name)       (No column name)       (No column name)         0       11       This is a very good user, give him all access       No Error                                                                                                    | Results Messages                      |                                                |                          |                       |                    |             |
|                                                                                                    | (No column name) (No column nam       | e) (No column name)<br>This is a very coord ur | ser, give him all access | (No column name)      |                    |             |
|                                                                                                    |                                       | This is a very good us                         | ser, give him all access |                       |                    |             |
|                                                                                                    |                                       |                                                |                          |                       |                    |             |

#### 8.在ISE上配置步骤并保存:

#### ODBC List > ISE\_ODBC

| 0 | <b>DBC Identity</b> | Source                |                             |            |          |        |  |
|---|---------------------|-----------------------|-----------------------------|------------|----------|--------|--|
|   | General             | Connection            | Stored Procedures           | Attributes |          | Groups |  |
|   |                     |                       |                             |            |          |        |  |
|   | S                   | tored procedure type  | Returns recordset           | •          |          |        |  |
|   | Plain text pas      | sword authentication  | ISEAuthUserPlainReturnsReco | ordset     | $\oplus$ |        |  |
|   | Plain te            | ext password fetching | ISEFetchPasswordReturnsRec  | ordset     | $\oplus$ |        |  |
|   | Check usernar       | ne or machine exists  | ISEUserLookupReturnsRecord  | lset (i)   | $\oplus$ |        |  |
|   |                     | Fetch groups          |                             | (          | 0 🕀      |        |  |
|   |                     | Fetch attributes      |                             | (          | 0        |        |  |
|   | Search for M        | IAC Address in format | xx-xx-xx-xx-xx              | • (i       | D        |        |  |
|   |                     |                       |                             |            |          |        |  |
|   |                     |                       |                             |            |          |        |  |

### 9.使用ODBC创建简单身份验证规则并进行测试:

| <b>v</b> 1 | \uth | nent     | ication Policy |      |                                           |                                          |     |          |
|------------|------|----------|----------------|------|-------------------------------------------|------------------------------------------|-----|----------|
|            |      | ~        | МАВ            | : If | Wired_MAB <b>OR</b><br>Wireless_MAB       | Allow Protocols : Default Network Access | and | Edit   🕶 |
|            |      |          | Default        |      | use Internal Endpoints                    |                                          |     |          |
|            |      | ~        | Dot1X          | : If | Wired_802.1X <b>OR</b><br>Wireless_802.1X | Allow Protocols : Default Network Access | and | Edit   🕶 |
|            |      |          | Default        |      | use All_User_ID_Stores                    |                                          |     |          |
|            | ø    | <b>~</b> | test_aaa       | : If | Radius:Service-Type EQUALS Login          | Allow Protocols : Default Network Access | and | Edit   🕶 |
|            |      |          | Default        |      | use ISE_ODBC                              |                                          |     |          |

b3560#test aaa group ISE236 odbcuser1 odbcpass legacy Attempting authentication test to server-group ISE236 using radius User was successfully authenticated.

| Event                                                                                                    | 5200 Authentication succeeded                                                                      |  |
|----------------------------------------------------------------------------------------------------|----------------------------------------------------------------------------------------------------|--|
| Username                                                                                                    | odbcuser1                                                                                          |  |
| Endpoint Id                                                                                                    |                                                                                                    |  |
| Endpoint Profile                                                                                                    |                                                                                                    |  |
| Authentication Policy                                                                                                   | Default >> test_aaa >> Default                                                                     |  |
| Authorization Policy                                                                                                    | Default >> Default                                                                                 |  |
| Authorization Folloy                                                                                                    |                                                                                                    |  |
| Authorization Result                                                                                                    | PermitAccess                                                                                       |  |
| Authorization Result                                                                                                    | PermitAccess                                                                                       |  |
| Authorization Result  Ithentication Details Source Timestamp                                                            | PermitAccess 2016-06-08 11:04:07.004                                                               |  |
| Authorization Result Ithentication Details Source Timestamp Received Timestamp                                          | PermitAccess<br>2016-06-08 11:04:07.004<br>2016-06-08 11:04:07.005                                 |  |
| Authorization Result  Ithentication Details Source Timestamp Received Timestamp Policy Server                           | PermitAccess<br>2016-06-08 11:04:07.004<br>2016-06-08 11:04:07.005<br>bise236                      |  |
| Authorization Result Authorization Result Ithentication Details Source Timestamp Received Timestamp Policy Server Event | PermitAccess 2016-06-08 11:04:07.004 2016-06-08 11:04:07.005 bise236 5200 Authentication succeeded |  |

#### Steps

| 11001 | Received RADIUS Access-Request                                                                              |
|-------|----------------------------------------------------------------------------------------------------|
| 11017 | RADIUS created a new session                                                                                |
| 11117 | Generated a new session ID for a 3rd party NAD                                                              |
| 15049 | Evaluating Policy Group                                                                                     |
| 15008 | Evaluating Service Selection Policy                                                                         |
| 15048 | Queried PIP - Radius.NAS-Port-Type                                                                          |
| 15048 | Queried PIP - Normalised Radius.RadiusFlowType (4 times)                                                    |
| 15048 | Queried PIP - Radius.Service-Type                                                                           |
| 15004 | Matched rule - test_aaa                                                                                     |
| 15041 | Evaluating Identity Policy                                                                                  |
| 15006 | Matched Default Rule                                                                                        |
| 15013 | Selected Identity Source - ISE_ODBC                                                                         |
| 24852 | Perform plain text password authentication in external ODBC database - $\ensuremath{ISE}\xspace_{ODBC}$     |
| 24849 | Connecting to external ODBC database - ISE_ODBC                                                             |
| 24850 | Successfully connected to external ODBC database - ISE_ODBC                                                 |
| 24855 | Expect external ODBC database stored procedure to return results in a recordset - $\ensuremath{ISE}\xspace$ |
| 22037 | Authentication Passed                                                                                       |
| 15036 | Evaluating Authorization Policy                                                                             |
| 15048 | Queried PIP - Radius.User-Name                                                                              |
| 15048 | Queried PIP - Network Access.UseCase                                                                        |
| 15048 | Queried PIP - Normalised Radius.RadiusFlowType (5 times)                                                    |
| 15004 | Matched rule - Default                                                                                      |

### 步骤4.配置组检索

#### 1.创建包含用户组和用于多对多映射的另一个表:

```
CREATE TABLE [dbo].[Groups](
[Group_ID] [int] IDENTITY(1,1) NOT NULL,
[Group_Name] [varchar](max) NOT NULL,
[Group_Desc] [text] NOT NULL,
CONSTRAINT [PK_Groups] PRIMARY KEY CLUSTERED
(
[Group_ID] ASC
)WITH (PAD_INDEX = OFF, STATISTICS_NORECOMPUTE = OFF, IGNORE_DUP_KEY = OFF, ALLOW_ROW_LOCKS =
ON, ALLOW_PAGE_LOCKS = ON) ON [PRIMARY]
) ON [PRIMARY] TEXTIMAGE_ON [PRIMAR
```

```
CREATE TABLE [dbo].[User_Groups_Mapping](
[user_id] [int] NOT NULL,
[group_id] [int] NOT NULL
) ON [PRIMARY]
```

ALTER TABLE dbo.User\_Groups\_Mapping ADD CONSTRAINT FK\_User\_Groups\_Mapping\_Groups FOREIGN KEY (

```
group_id
) REFERENCES dbo.Groups
(
Group_ID
) ON UPDATE CASCADE
ON DELETE CASCADE
```

GO ALTER TABLE dbo.User\_Groups\_Mapping ADD CONSTRAINT FK\_User\_Groups\_Mapping\_ISE\_Users FOREIGN KEY

- (
- user\_id

) REFERENCES dbo.ISE\_Users
(
user\_id
) ON UPDATE CASCADE
ON DELETE CASCADE

#### 2.添加组和映射,使ODBCUSER1同时属于两个组:

```
INSERT [dbo].[Groups] ([Group_ID], [Group_Name], [Group_Desc]) VALUES (1, N'ODBCGroup1', N'My
Nice Group1')
INSERT [dbo].[User_Groups_Mapping] ([user_id], [group_id]) VALUES (1, 1)
INSERT [dbo].[Groups] ([Group_ID], [Group_Name], [Group_Desc]) VALUES (2, N'ODBCGroup2', N'My
Nice Group2')
INSERT [dbo].[User_Groups_Mapping] ([user_id], [group_id]) VALUES (1, 2)
3.创建组检索过程:
```

```
CREATE PROCEDURE [dbo].[ISEGroupsRetrieval]
```

```
@username varchar(255), @result int output
AS
BEGIN
if exists (select * from ISE_Users where username = @username)
begin
set @result = 0
select Group_Name from Groups where group_id in (select group_ID from User_Groups_Mapping where
User_Groups_Mapping.USER_ID IN (select USER_ID from ISE_Users where username=@username ) )
end
else
set @result = 1
END
4.将其映射到Fetch组:
```

#### ODBC List > ISE\_ODBC

#### **ODBC Identity Source**

| General        | Connection           | Stored Procedures          | Attributes | Groups   |
|----------------|----------------------|----------------------------|------------|----------|
|                |                      |                            |            |          |
| St             | ored procedure type  | Returns recordset          | *          |          |
| Plain text pas | sword authentication | ISEAuthUserPlainReturnsRec | cordset    | $\oplus$ |
| Plain te       | xt password fetching | ISEFetchPasswordReturnsRe  | cordset    | $\oplus$ |
| Check usernar  | ne or machine exists | ISEUserLookupReturnsRecor  | dset       | $\oplus$ |
|                | Fetch groups         | ISEGroupsRetrieval         | i          | $\oplus$ |
|                | Fetch attributes     | ISEAttrsRetrieval          | ()         | $\oplus$ |
| Search for M   | AC Address in format | xx-xx-xx-xx-xx             | • ()       |          |

5.获取组并将其添加到ODBC身份源:

#### ODBC List > **ISE\_ODBC**

| <b>ODBC Identity Source</b> |                                                      |      |
|-----------------------------|------------------------------------------------------|------|
| General Connection          | Stored Procedures Attributes Groups                  |      |
| / Edit 🕂 Add 👻 🗙 Delete     |                                                      |      |
| Name                        | Name in ISE                                          |      |
|                             | No data available                                    |      |
|                             |                                                      |      |
|                             |                                                      |      |
|                             |                                                      |      |
|                             | Select Groups from ODBC                              | x    |
|                             | Sample User or Machine odbcuser1 (1) Retrieve Groups |      |
|                             |                                                      |      |
|                             | Name Name in ISE                                     |      |
|                             | ODBCGroup1 ODBCGroup1     ODBCGroup1     ODBCGroup2  |      |
|                             |                                                      |      |
|                             |                                                      |      |
|                             |                                                      |      |
|                             |                                                      |      |
|                             |                                                      |      |
|                             |                                                      |      |
|                             | OK Can                                               | Icel |
|                             |                                                      |      |

#### 6.添加不属于任何组的其他用户:

insert into ISE\_Users(username,password) values('odbcuser2','odbcpass');
7.创建特定策略集并测试:

| Policy Sets Profiling Posture Client Provisioni  | ing   Policy Elements                                                                     |                                                                                      |                                                    |          |
|--------------------------------------------------|-------------------------------------------------------------------------------------------|--------------------------------------------------------------------------------------|----------------------------------------------------|----------|
| Policy Sets Search policy names & descriptions.  | Define the Policy Sets by configuring rules<br>For Policy Export go to Administration > S | s based on conditions. Drag and drop sets<br>ystem > Backup & Restore > Policy Expor | on the left hand side to change the order.<br>Page |          |
| +- ₽₁-   ↑ ↓   X   @                             | Status Name                                                                               | Description                                                                          | Conditions                                         |          |
| Summary of Policies                              | TestAAA                                                                                   |                                                                                      | Radius:Service-Type EQUALS Login                   | Edit     |
| A list of all your policies                      | <ul> <li>Authentication Policy</li> </ul>                                                 |                                                                                      |                                                    |          |
| Global Exceptions Rules across entire deployment | Default Rule (If no match                                                                 | ) : Allow Protocols : Default Network                                                | Access and use : ISE_ODBC                          | Edit   🕶 |
| Z TestAAA                                        |                                                                                           |                                                                                      |                                                    |          |
| VPN                                              | <ul> <li>Authorization Policy</li> </ul>                                                  |                                                                                      |                                                    |          |
| 🗹 Default                                        | Exceptions (0)                                                                            |                                                                                      |                                                    |          |
| Default Policy Set                               | Standard                                                                                  |                                                                                      |                                                    |          |
| Save Order Reset Order                           |                                                                                           |                                                                                      |                                                    |          |
|                                                  | Status Rule Name                                                                          | Conditions (identity groups and                                                      | other conditions) Permissions                      |          |
|                                                  | Group1Access                                                                              | If ISE_ODBC:ExternalGroups EQ<br>ODBCGroup1                                          | JALS then PermitAccess                             | Edit   🔻 |
|                                                  | Default                                                                                   | if no matches, then DenyAcces                                                        | 3                                                  | Edit   🕶 |

b3560#test aaa group ISE236 odbcuser2 odbcpass legacy Attempting authentication test to server-group ISE236 using radius User authentication request was rejected by server.

b3560#test aaa group ISE236 odbcuser1 odbcpass legacy Attempting authentication test to server-group ISE236 using radius User was successfully authenticated.

| AuthorizationPolicyMatchedRule | Group1Access                                        |
|--------------------------------|-----------------------------------------------------|
| CPMSessionID                   | 0a3027eci0HeVTM3/bn5vLXkWMcJ0em5rzUDaOSnbMmAvL7jcfY |
| ISEPolicySetName               | TestAAA                                             |
| AllowedProtocolMatchedRule     | Default                                             |
| IdentitySelectionMatchedRule   | Default                                             |
| Network Device Profile         | Cisco                                               |
| Location                       | Location#All Locations                              |
| Device Type                    | Device Type#All Device Types                        |
| ExternalGroups                 | ODBCGroup1                                          |
| ExternalGroups                 | ODBCGroup2                                          |
| RADIUS Username                | odbcuser1                                           |

### 步骤5.配置属性检索

#### 1.为简化此示例,属性使用平面表:

```
CREATE TABLE [dbo].[User_Attributes](
[user_id] [int] NOT NULL,
[Attribute_Name] [varchar](max) NOT NULL,
[Attribute_Value] [varchar](max) NOT NULL
) ON [PRIMARY]
```

GO

ALTER TABLE [dbo].[User\_Attributes] WITH CHECK ADD CONSTRAINT [FK\_User\_Attributes\_ISE\_Users] FOREIGN KEY([user\_id]) REFERENCES [dbo].[ISE\_Users] ([user\_id]) ON UPDATE CASCADE ON DELETE CASCADE GO 2.为以下用户之一创建属性:

INSERT [dbo].[User\_Attributes] ([user\_id], [Attribute\_Name], [Attribute\_Value]) VALUES (2, N'AwsomenessLevel', N'100') INSERT [dbo].[User\_Attributes] ([user\_id], [Attribute\_Name], [Attribute\_Value]) VALUES (2, N'UserType', N'admin')

#### 3.创建存**储过程:**

CREATE PROCEDURE [dbo].[ISEAttrsRetrieval]
@username varchar(255), @result int output
AS
BEGIN
if exists (select \* from ISE\_Users where username = @username)
begin

```
set @result = 0
select attribute_name , attribute_value from user_attributes where USER_ID in(SELECT USER_ID
from ISE_Users where username = @username)
end
else
set @result = 1
END
4.将其映射到"获取"属性:
```

### ODBC List > ISE\_ODBC

#### **ODBC Identity Source**

| General       | Connection            | Stored Procedures          | Attributes | Groups   |
|---------------|-----------------------|----------------------------|------------|----------|
|               |                       |                            |            |          |
| :             | Stored procedure type | Returns recordset          | •          |          |
| Plain text pa | ssword authentication | ISEAuthUserPlainReturnsRec | cordset    | $\oplus$ |
| Plain t       | ext password fetching | ISEFetchPasswordReturnsRe  | cordset    | $\oplus$ |
| Check userna  | ame or machine exists | ISEUserLookupReturnsRecor  | rdset      | $\oplus$ |
|               | Fetch groups          | ISEGroupsRetrieval         | <i>i</i>   | Ð        |
|               | Fetch attributes      | ISEAttrsRetrieval          | i          | $\oplus$ |
| Search for    | MAC Address in format | xx-xx-xx-xx-xx             | • (i)      |          |

5.获取属性:

| Select Attributes from ODBC |           |               |           |                 |  |  |  |  |
|-----------------------------|-----------|---------------|-----------|-----------------|--|--|--|--|
| Sample User or Machine      | odbcuser2 |               | i) Retrie | eve Attributes  |  |  |  |  |
| Name                        | Туре 🔺    | Default Value |           | Name in ISE     |  |  |  |  |
| AwsomenessLevel             | STRING    | 100           |           | AwsomenessLevel |  |  |  |  |
| UserType                    | STRING    | admin         |           | UserType        |  |  |  |  |

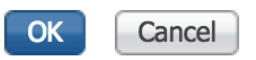

#### 6.调整ISE规则:

|      | Status    | s Rule Name<br>Group1Access | if          | Conditions (i<br>ISE_ODBC:E<br>ODBCGroup | identity grou<br>ExternalGrou<br>1 | ps and other conditions | )<br>then | Permissions<br>PermitAcces | s              |                |                        | Edit   🔻          |
|------|-----------|-----------------------------|-------------|------------------------------------------|------------------------------------|-------------------------|-----------|----------------------------|----------------|----------------|------------------------|-------------------|
|      |           | AwesomeUser                 |             | ISE_ODBC:                                | Awsomenes                          | sLevel EQUALS 100       |           | PermitAcces                | s              |                |                        | Edit   🕶          |
|      |           | Default                     | if no       | o matches, th                            | en Deny                            | Access                  |           |                            |                |                |                        | Edit   🕶          |
|      |           |                             |             |                                          |                                    |                         |           |                            |                |                |                        |                   |
| C Re | fresh     | Reset Repeat Counts         | Export To 🗸 |                                          |                                    |                         |           |                            |                |                |                        | <b>T</b> Filter • |
|      | Time      |                             | Status      | Details                                  | Repeat                             | Identity                | Endpoint  | ID                         | Endpoint Pr    | Authenticat    | Authorization Policy   | Authorizatio      |
| ×    |           |                             | ÷           |                                          |                                    | Identity                | Endpoint  | ID                         | Endpoint Profi | Authentication | Authorization Policy   | Authorization     |
|      | Jun 08, 2 | 2016 12:21:45.596 PM        |             | Q                                        |                                    | odbcuser2               |           |                            |                | TestAAA >>     | TestAAA >> AwesomeUser | PermitAccess      |

## 故障排除

如果连接不成功,请检查windows事件日志。在ISE上,在尝试**连接时使用命令show logging** application prrt-management.log tail。

#### 身份验证模式错误的示例:

bise236/admin# sh logg app prrt-management.log tail 2016-06-08 09:03:59,822 WARN [admin-http-pool177][] cisco.cpm.odbcidstore.impl.MSSQLServerDbAccess -: bastien::- Connection to ODBC DB failed. Exception: com.microsoft.sqlserver.jdbc.S QLServerException: Login failed for user 'babaland\administrator'. ClientConnectionId:c74ade15-4f34-415a-9a94-4c54c58c0fc3 com.microsoft.sqlserver.jdbc.SQLServerException: Login failed for user 'babaland\administrator'. ClientConnectionId:c74ade15-4f34-415a-9a94-4c54c58c0fc3 at com.microsoft.sqlserver.jdbc.SQLServerException.makeFromDatabaseError(SQLServerException.java:21 6) at com.microsoft.sqlserver.jdbc.TDSTokenHandler.onEOF(tdsparser.java:254) at com.microsoft.sqlserver.jdbc.TDSParser.parse(tdsparser.java:84) at com.microsoft.sqlserver.jdbc.SQLServerConnection.sendLogon(SQLServerConnection.java:2908)at com.microsoft.sqlserver.jdbc.SQLServerConnection.logon(SQLServerConnection.java:2234) at com.microsoft.sqlserver.jdbc.SQLServerConnection.access\$000(SQLServerConnection.java:41) at com.microsoft.sqlserver.jdbc.SQLServerConnection\$LogonCommand.doExecute(SQLServerConnection.java :2220) at com.microsoft.sqlserver.jdbc.TDSCommand.execute(IOBuffer.java:5696) at com.microsoft.sqlserver.jdbc.SQLServerConnection.executeCommand(SQLServerConnection.java:1715)

at com.microsoft.sqlserver.jdbc.SQLServerConnection.connectHelper(SQLServerConnection.java:1326)

| 🛃 Event Viewer                           |                       |                                            |                                         |                                 |               |   |
|------------------------------------------|-----------------------|--------------------------------------------|-----------------------------------------|---------------------------------|---------------|---|
| File Action View Help                    |                       |                                            |                                         |                                 |               |   |
| 🗢 🔿   📶 🔢 🗊                              |                       |                                            |                                         |                                 |               |   |
| Event Viewer (Local)                     | Application Number of | events: 29,048 (!) New events available    |                                         |                                 |               |   |
| Custom Views                             | Laval                 | Data and Time                              | Saumaa                                  | Event ID                        | Task Catagory |   |
| Windows Logs                             | Level                 | 6/8/2016 11:08:07 AM                       | MSCOL SERVER                            | 22000                           | Fask Category |   |
| Application                              | Toformation           | 6/8/2016 11:08:07 AM                       | MSSQLSERVER                             | 19456                           | Server        |   |
| Security                                 | Information           | 6/8/2016 11:03:38 AM                       | MSSQLSERVER                             | 10450                           | Logon         |   |
| Seup                                     | Information           | 6/0/2016 11:03:39 AM                       | MISSQUEERVER                            | 10430                           | Coguar        |   |
| Enrwarded Events                         | Information           | 6/8/2016 11:02:23 AM                       | MSSQLSERVER                             | 5084                            | Server        |   |
| Applications and Services Logs           | Information           | 6/8/2016 11:02:22 AM                       | MISSQUEERVER                            | 5004                            | Server        |   |
| Active Directory Web Services            | Information           | 6/8/2016 11:02:23 AM                       | MSSQLSERVER                             | 5084                            | Server        |   |
| DFS Replication                          | Information           | 6/0/2016 11:02:22 AM                       | MSSQLSERVER                             | 5004                            | Server        |   |
| Directory Service                        | Information           | 6/8/2016 11:02:23 AM                       | MSSQLSERVER                             | 5084                            | Server        |   |
| DNS Server                               | Information           | 6/8/2016 11:02:23 AM                       | MSSQLSERVER                             | 5084                            | Server        |   |
| Hardware Events                          | Information           | 6/0/2016 11:02:23 AM                       | MSSQLSERVER                             | 5004                            | Server        |   |
| 👔 Internet Explorer                      | Information           | 6/8/2016 11:02:23 AM                       | MSSQLSERVER                             | 5084                            | Server        |   |
| 🛃 Key Management Service                 | Information           | 6/0/2016 11:02:22 AM                       | MISSQUEERVER                            | 5004                            | Server        |   |
| 🖃 🚞 Microsoft                            | Information           | 6/8/2016 11:02:23 AM                       | MSSQLSERVER                             | 5084                            | Server        |   |
| E Windows                                | Information           | 6/0/2016 11:02:22 AM                       | MISSQUEERVER                            | 5004                            | Server        |   |
| API-Tracing                              | Information           | 6/0/2016 11:02:23 AM                       | MSSQLSERVER                             | 5004                            | Server        |   |
| 🕀 🛄 AppID                                | Information           | 6/8/2016 11:02:23 AM                       | MSSQLSERVER                             | 5084                            | Server        |   |
| Application Server-Applications          | Information           | 6/8/2016 11:02:23 AM                       | MSSQLSERVER                             | 5004                            | Server        |   |
| Application-Experience                   | Information           | 6/6/2016 11:02:23 AM                       | MSSQLSERVER                             | 5004                            | Server        |   |
| 🗄 🔛 AppLocker                            | Information           | 6/8/2016 11:02:23 AM                       | MSSQLSERVER                             | 5004                            | Server        |   |
| Audio     Authentication Liner Interface | Information           | 6/8/2016 11:02:23 AM                       | MSSQLSERVER                             | 5084                            | Server        |   |
| Bits-Client                              | Tafamatian            | 6/6/2016 11:02:23 AM                       | MSSQLSERVER                             | 5004                            | Server        |   |
|                                          | Information           | 6/8/2016 11:02:23 AM                       | MSSQLSERVER                             | 5084                            | Server        |   |
| CertificateServicesClient-Creden         | Information           | 6/8/2016 11:02:23 AM                       | MSSQLSERVER                             | 5084                            | Server        |   |
| 🕀 🦳 CertPolEng                           | Tafamatian            | 6/8/2016 11:02:23 AM                       | MSSQLSERVER                             | 5084                            | Server        | - |
| CodeIntegrity                            |                       | 5/8//115 101/273 AM                        | MISSI II SED VED                        | 51184                           | Server        |   |
|                                          | Event 18456, MSSQLSER | WER                                        |                                         |                                 |               | × |
|                                          | General Dataila       |                                            |                                         |                                 |               |   |
| 🕀 🧮 DateTimeControlPanel                 | Details               |                                            |                                         |                                 |               | 1 |
| 🕀 🧰 DeviceSync                           |                       |                                            |                                         |                                 |               |   |
| 🕀 🧮 Dhcp-Client                          | Login failed for user | "babaland\administrator". Reason: An attem | pt to login using SQL authentication fa | ailed. Server is configured for | Windows       |   |
| 🕀 🛄 Dhcp-Nap-Enforcement-Client          | authentication only   | . [CLIENT: 10.46.59.250]                   |                                         |                                 |               |   |
| 🗊 DHCP-Server                            | ,                     |                                            |                                         |                                 |               |   |

用户缺少打开数据库的权限的示例:

2016-06-08 09:13:57,842 WARN [admin-http-pool159][]

cisco.cpm.odbcidstore.impl.MSSQLServerDbAccess -:bastien::- Connection to ODBC DB failed. Exception: com.microsoft.sqlserver.jdbc.SQLServerException: Cannot open database "ISEDB" requested by the login. The login failed. ClientConnectionId:299c2956-6946-4282-b3ca-2aa86642a821

com.microsoft.sqlserver.jdbc.SQLServerException: Cannot open database "ISEDB" requested by the login. The login failed. ClientConnectionId:299c2956-6946-4282-b3ca-2aa86642a821 at

com.microsoft.sqlserver.jdbc.SQLServerException.makeFromDatabaseError(SQLServerException.java:21
6)

at com.microsoft.sqlserver.jdbc.TDSTokenHandler.onEOF(tdsparser.java:254)

at com.microsoft.sqlserver.jdbc.TDSParser.parse(tdsparser.java:84)

at com.microsoft.sqlserver.jdbc.SQLServerConnection.sendLogon(SQLServerConnection.java:2908)

at com.microsoft.sqlserver.jdbc.SQLServerConnection.logon(SQLServerConnection.java:2234)

at com.microsoft.sqlserver.jdbc.SQLServerConnection.access\$000(SQLServerConnection.java:41)

| 🛃 Event Viewer                       |                                 |                                               |                                          |                          |                                                                                                    |
|--------------------------------------|---------------------------------|-----------------------------------------------|------------------------------------------|--------------------------|----------------------------------------------------------------------------------------------------|
| File Action View Help                |                                 |                                               |                                          |                          |                                                                                                    |
| 🗢 🔿 🔁 🗔 🔽 🗊                          |                                 |                                               |                                          |                          |                                                                                                    |
| 🛃 Event Viewer (Local)               | Application Number of           | events: 29,048 (!) New events available       |                                          |                          | Ac                                                                                                    |
| Gypt Custom Views                    |                                 |                                               | 1-                                       |                          |                                                                                                    |
| 🖃 📑 Windows Logs                     | Level                           | Date and Time                                 | Source                                   | Event ID   Task Category |                                                                                                    |
| Application                          | Information                     | 6/8/2016 11:13:56 AM                          | MSSQLSERVER                              | 18456 Logon              |                                                                                                    |
| E Security                           | Information                     | 6/8/2016 11:13:21 AM                          | MSSQLSERVER                              | 3408 Server              |                                                                                                    |
| Setup                                | Information                     | 6/8/2016 11:13:21 AM                          | MSSQLSERVER                              | 9688 Server              |                                                                                                    |
| System                               | Information                     | 6/8/2016 11:13:21 AM                          | MSSQLSERVER                              | 9666 Server              |                                                                                                    |
| Forwarded Events                     | Information                     | 6/8/2016 11:13:21 AM                          | MSSQLSERVER                              | 9666 Server              |                                                                                                    |
| Applications and Services Logs       | (1) Information                 | 6/8/2016 11:13:21 AM                          | MSSQLSERVER                              | 17137 Server             |                                                                                                    |
| Active Directory Web Services        | (1) Information                 | 6/8/2016 11:13:21 AM                          | MSSQLSERVER                              | 17126 Server             | The second second second second second second second second second second second second second second second se |
| Disastery Carrier                    | (1) Information                 | 6/8/2016 11:13:21 AM                          | MSSQLSERVER                              | 26059 Server             |                                                                                                    |
| Directory Service                    | (i) Information                 | 6/8/2016 11:13:21 AM                          | MSSQLSERVER                              | 26059 Server             | I M                                                                                                    |
| E DNS Server                         | (i) Information                 | 6/8/2016 11:13:21 AM                          | MSSQLSERVER                              | 17201 Server             |                                                                                                    |
| Tatomat Eveloper                     | <ol> <li>Information</li> </ol> | 6/8/2016 11:13:21 AM                          | MSSQLSERVER                              | 26022 Server             |                                                                                                    |
| Kov Management Service               | <ol> <li>Information</li> </ol> | 6/8/2016 11:13:21 AM                          | MSSQLSERVER                              | 26022 Server             |                                                                                                    |
|                                      | <ol> <li>Information</li> </ol> | 6/8/2016 11:13:21 AM                          | MSSQLSERVER                              | 26048 Server             |                                                                                                    |
| E Windows                            | <ol> <li>Information</li> </ol> | 6/8/2016 11:13:21 AM                          | MSSQLSERVER                              | 26048 Server             |                                                                                                    |
| + API-Tracing                        | <ol> <li>Information</li> </ol> | 6/8/2016 11:13:21 AM                          | MSSQLSERVER                              | 26022 Server             |                                                                                                    |
|                                      | <ol> <li>Information</li> </ol> | 6/8/2016 11:13:21 AM                          | MSSQLSERVER                              | 26022 Server             |                                                                                                    |
| Application Server-Applications      | <ol> <li>Information</li> </ol> | 6/8/2016 11:13:21 AM                          | MSSQLSERVER                              | 17136 Server             | ?                                                                                                    |
| Application-Experience               | <ol> <li>Information</li> </ol> | 6/8/2016 11:13:21 AM                          | MSSQLSERVER                              | 26013 Server             |                                                                                                    |
| 🕀 🧰 AppLocker                        | <ol> <li>Information</li> </ol> | 6/8/2016 11:13:21 AM                          | MSSQLSERVER                              | 17137 Server             | Ev                                                                                                    |
| 🕀 🧮 Audio                            | <ol> <li>Information</li> </ol> | 6/8/2016 11:13:21 AM                          | MSSQLSERVER                              | 17137 Server             |                                                                                                    |
| 🕀 🧮 Authentication User Interface    | <ol> <li>Information</li> </ol> | 6/8/2016 11:13:21 AM                          | MSSQLSERVER                              | 17663 Server             |                                                                                                    |
| 🕀 🚞 Bits-Client                      | <ol> <li>Information</li> </ol> | 6/8/2016 11:13:21 AM                          | MSSQLSERVER                              | 17137 Server             |                                                                                                    |
| 🕀 🚞 CAPI2                            | Information                     | 6/8/2016 11:13:20 AM                          | MSSQLSERVER                              | 958 Server               |                                                                                                    |
| 🕀 🚞 CertificateServicesClient-Creden | (i) Information                 | 6/8/2016 11:13:20 AM                          | MSSQLSERVER                              | 17137 Server             |                                                                                                    |
| 🕀 🧮 CertPolEng                       | Information                     | 6/8/2016 11:13:20 AM                          | MSSOLSED//ED                             | 19030 Server             |                                                                                                    |
| 🕀 🛄 CodeIntegrity                    | Event 18456 MSSOLSER            | /FR                                           |                                          |                          | x                                                                                                    |
| CorruptedFileRecovery-Client         |                                 |                                               |                                          |                          | - 2                                                                                                    |
| CorruptedFileRecovery-Server         | General Details                 |                                               |                                          |                          |                                                                                                    |
| DateTimeControlPanel                 |                                 |                                               |                                          |                          | 1                                                                                                    |
| 🛨 🛄 DeviceSync                       | Login failed for user           | 'ISEDBUser' Reason: Failed to open the evolu  | citly specified database. [CLIENT: 10.49 | 3 39 2361                |                                                                                                    |
| H i Dhop-Client                      | Login failed for user           | iscososci i neusoni i alleu to open the expli | enty specifico outobase. [CEIEIVI. 10.40 |                          |                                                                                                    |
| Dhcp-Nap-Enforcement-Client          |                                 |                                               |                                          |                          |                                                                                                    |
| + DHCP-Server                        |                                 |                                               |                                          |                          |                                                                                                    |

要排除DB操作故障,请在Administration > System > Logging > Debug Log Configuration下**,将记** 录组件odbc-id-store**启用到DEBUG级别**。

日志被放在prrt-management.log文件中。

odbuser2示例:

```
2016-06-08 12:26:56,009 DEBUG [Thread-4051][] cisco.cpm.odbcidstore.impl.OdbcIdStore -:::- ODBC
ID Store Operation: Authenticate Plain Text Password. Username=odbcuser2,
SessionID=0a3027ecLA_rJLKsS5QAzuRvluGWzdYe67rIgcG3MMQcpE8yKnw
2016-06-08 12:26:56,012 DEBUG [Thread-4051][] cisco.cpm.odbcidstore.impl.CustomerLog -:::- Write
customer log message: 24852
2016-06-08 12:26:56,012 DEBUG [Thread-4051][] cisco.cpm.odbcidstore.impl.OdbcConnectionPool -
:::- OdbcConnectionPool - get connection
2016-06-08 12:26:56,012 DEBUG [Thread-4051][] cisco.cpm.odbcidstore.impl.OdbcConnectionPool -
:::- OdbcConnectionPool - use existing connection
2016-06-08 12:26:56,013 DEBUG [Thread-4051][] cisco.cpm.odbcidstore.impl.OdbcConnectionPool -
:::- OdbcConnectionPool - connections in use: 1
2016-06-08 12:26:56,013 DEBUG [Thread-4051][] cisco.cpm.odbcidstore.impl.OdbcConnection -:::-
Authenticate plain text password
2016-06-08 12:26:56,013 DEBUG [Thread-4051][] cisco.cpm.odbcidstore.impl.OdbcConnection -:::-
Prepare stored procedure call, procname=ISEAuthUserPlainReturnsRecordset
2016-06-08 12:26:56,013 DEBUG [Thread-4051][] cisco.cpm.odbcidstore.impl.OdbcConnection -:::-
Using recordset to obtain stored procedure result values
2016-06-08 12:26:56,013 DEBUG [Thread-4051][] cisco.cpm.odbcidstore.impl.CustomerLog -:::- Write
customer log message: 24855
2016-06-08 12:26:56,013 DEBUG [Thread-4051][] cisco.cpm.odbcidstore.impl.OdbcConnection -:::-
Text: {call ISEAuthUserPlainReturnsRecordset(?, ?)}
2016-06-08 12:26:56,013 DEBUG [Thread-4051][] cisco.cpm.odbcidstore.impl.OdbcConnection -:::-
Setup stored procedure input parameters, username=odbcuser2, password=***
2016-06-08 12:26:56,014 DEBUG [Thread-4051][] cisco.cpm.odbcidstore.impl.OdbcConnection -:::-
Execute stored procedure call
2016-06-08 12:26:56,017 DEBUG [Thread-4051][] cisco.cpm.odbcidstore.impl.OdbcConnection -:::-
```

Process stored procedure results 2016-06-08 12:26:56,017 DEBUG [Thread-4051][] cisco.cpm.odbcidstore.impl.OdbcConnection -:::-Obtain stored procedure results from recordset 2016-06-08 12:26:56,017 DEBUG [Thread-4051][] cisco.cpm.odbcidstore.impl.OdbcConnection -:::-Received result recordset, number of columns=4 2016-06-08 12:26:56,017 DEBUG [Thread-4051][] cisco.cpm.odbcidstore.impl.OdbcConnection -:::-Results successfully parsed from recordset 2016-06-08 12:26:56,018 DEBUG [Thread-4051][] cisco.cpm.odbcidstore.impl.OdbcConnectionPool -:::- OdbcConnectionPool - release connection 2016-06-08 12:26:56,018 DEBUG [Thread-4051][] cisco.cpm.odbcidstore.impl.OdbcConnectionPool -:::- OdbcConnectionPool - connections in use: 0 2016-06-08 12:26:56,018 DEBUG [Thread-4051][] cisco.cpm.odbcidstore.impl.OdbcIdStore -:::- Call to ODBC DB succeeded 2016-06-08 12:26:56,018 DEBUG [Thread-4051][] cisco.cpm.odbcidstore.impl.OdbcAuthResult -:::-Authentication result: code=0, Conection succeeded=false, odbcDbErrorString=No Error, odbcStoredProcedureCustomerErrorString=null, accountInfo=This is a very good user, give him all access, group=11 2016-06-08 12:26:56,019 DEBUG [Thread-4051][] cisco.cpm.odbcidstore.impl.CustomerLog -:::- Write customer log message: 24853 2016-06-08 12:26:56,026 DEBUG [Thread-84][] cisco.cpm.odbcidstore.impl.OdbcIdStore -:::- ODBC ID Store Operation: Get all user groups. Username=odbcuser2, SessionID=0a3027ecLA\_rJLKsS5QAzuRvluGWzdYe67rIgcG3MMQcpE8yKnw 2016-06-08 12:26:56,029 DEBUG [Thread-84][] cisco.cpm.odbcidstore.impl.OdbcIdStore -:::- ODBC ID Store Operation: Fetch user groups. Username=odbcuser2, SessionID=0a3027ecLA\_rJLKsS5QAzuRvluGWzdYe67rIgcG3MMQcpE8yKnw 2016-06-08 12:26:56,029 DEBUG [Thread-84][] cisco.cpm.odbcidstore.impl.CustomerLog -:::- Write customer log message: 24869 2016-06-08 12:26:56,029 DEBUG [Thread-84][] cisco.cpm.odbcidstore.impl.OdbcConnectionPool -:::-OdbcConnectionPool - get connection 2016-06-08 12:26:56,029 DEBUG [Thread-84][] cisco.cpm.odbcidstore.impl.OdbcConnectionPool -:::-OdbcConnectionPool - use existing connection 2016-06-08 12:26:56,029 DEBUG [Thread-84][] cisco.cpm.odbcidstore.impl.OdbcConnectionPool -:::-OdbcConnectionPool - connections in use: 1 2016-06-08 12:26:56,029 DEBUG [Thread-84][] cisco.cpm.odbcidstore.impl.OdbcConnection -:::-Fetch user groups 2016-06-08 12:26:56,029 DEBUG [Thread-84][] cisco.cpm.odbcidstore.impl.OdbcConnection -:::-Prepare stored procedure call, procname=ISEGroupsRetrieval 2016-06-08 12:26:56,029 DEBUG [Thread-84][] cisco.cpm.odbcidstore.impl.OdbcConnection -:::-Text: {call ISEGroupsRetrieval(?,?)} 2016-06-08 12:26:56,029 DEBUG [Thread-84][] cisco.cpm.odbcidstore.impl.OdbcConnection -:::-Setup stored procedure input parameters, username=odbcuser2 2016-06-08 12:26:56,029 DEBUG [Thread-84][] cisco.cpm.odbcidstore.impl.OdbcConnection -:::-Execute stored procedure call 2016-06-08 12:26:56,031 DEBUG [Thread-84][] cisco.cpm.odbcidstore.impl.OdbcConnection -:::-Process stored procedure results 2016-06-08 12:26:56,032 DEBUG [Thread-84][] cisco.cpm.odbcidstore.impl.OdbcConnection -:::-Received epmty result set, no groups/attributes data can be obtained 2016-06-08 12:26:56,032 DEBUG [Thread-84][] cisco.cpm.odbcidstore.impl.OdbcConnection -:::-Result code indicates success 2016-06-08 12:26:56,033 DEBUG [Thread-84][] cisco.cpm.odbcidstore.impl.OdbcConnectionPool -:::-OdbcConnectionPool - release connection 2016-06-08 12:26:56,033 DEBUG [Thread-84][] cisco.cpm.odbcidstore.impl.OdbcConnectionPool -:::-OdbcConnectionPool - connections in use: 0 2016-06-08 12:26:56,033 DEBUG [Thread-84][] cisco.cpm.odbcidstore.impl.OdbcIdStore -:::- Call to ODBC DB succeeded 2016-06-08 12:26:56,033 DEBUG [Thread-84][] cisco.cpm.odbcidstore.impl.CustomerLog -:::- Write customer log message: 24870 2016-06-08 12:26:56,033 DEBUG [Thread-84][] cisco.cpm.odbcidstore.impl.OdbcIdStore -:::- ODBC ID Store Operation: Get all user groups. Got groups... 2016-06-08 12:26:56,033 DEBUG [Thread-84][] cisco.cpm.odbcidstore.impl.OdbcIdStore -:::- ODBC ID Store Operation: Get all user groups. Username=odbcuser2, ExternalGroups=[] 2016-06-08 12:26:56,033 DEBUG [Thread-84][] cisco.cpm.odbcidstore.impl.OdbcIdStore -:::- ODBC ID Store Operation: Fetch user attributes. Username=odbcuser2, SessionID=0a3027ecLA\_rJLKsS5QAzuRvluGWzdYe67rIgcG3MMQcpE8yKnw

2016-06-08 12:26:56,033 DEBUG [Thread-84][] cisco.cpm.odbcidstore.impl.CustomerLog -:::- Write customer log message: 24872 2016-06-08 12:26:56,033 DEBUG [Thread-84][] cisco.cpm.odbcidstore.impl.OdbcConnectionPool -:::-OdbcConnectionPool - get connection 2016-06-08 12:26:56,033 DEBUG [Thread-84][] cisco.cpm.odbcidstore.impl.OdbcConnectionPool -:::-OdbcConnectionPool - use existing connection 2016-06-08 12:26:56,033 DEBUG [Thread-84][] cisco.cpm.odbcidstore.impl.OdbcConnectionPool -:::-OdbcConnectionPool - connections in use: 1 2016-06-08 12:26:56,033 DEBUG [Thread-84][] cisco.cpm.odbcidstore.impl.OdbcConnection -:::-Fetch user attributes 2016-06-08 12:26:56,033 DEBUG [Thread-84][] cisco.cpm.odbcidstore.impl.OdbcConnection -:::-Prepare stored procedure call, procname=ISEAttrsRetrieval 2016-06-08 12:26:56,033 DEBUG [Thread-84][] cisco.cpm.odbcidstore.impl.OdbcConnection -:::-Text: {call ISEAttrsRetrieval(?,?)} 2016-06-08 12:26:56,033 DEBUG [Thread-84][] cisco.cpm.odbcidstore.impl.OdbcConnection -:::-Setup stored procedure input parameters, username=odbcuser2 2016-06-08 12:26:56,033 DEBUG [Thread-84][] cisco.cpm.odbcidstore.impl.OdbcConnection -:::-Execute stored procedure call 2016-06-08 12:26:56,035 DEBUG [Thread-84][] cisco.cpm.odbcidstore.impl.OdbcConnection -:::-Process stored procedure results 2016-06-08 12:26:56,035 DEBUG [Thread-84][] cisco.cpm.odbcidstore.impl.OdbcConnection -:::-Received result recordset, total number of columns=2 2016-06-08 12:26:56,035 DEBUG [Thread-84][] cisco.cpm.odbcidstore.impl.OdbcConnection -:::-According to column number expect multiple rows (vertical attributes/groups retured result) 2016-06-08 12:26:56,035 DEBUG [Thread-84][] cisco.cpm.odbcidstore.impl.OdbcConnection -:::-Fetched data: AwsomenessLevel=100 2016-06-08 12:26:56,035 DEBUG [Thread-84][] cisco.cpm.odbcidstore.impl.OdbcConnection -:::-Fetched data: UserType=admin 2016-06-08 12:26:56,035 DEBUG [Thread-84][] cisco.cpm.odbcidstore.impl.OdbcConnection -:::-Results successfully parsed from recordset 2016-06-08 12:26:56,035 DEBUG [Thread-84][] cisco.cpm.odbcidstore.impl.OdbcConnection -:::-Result code indicates success 2016-06-08 12:26:56,036 DEBUG [Thread-84][] cisco.cpm.odbcidstore.impl.OdbcConnectionPool -:::-OdbcConnectionPool - release connection 2016-06-08 12:26:56,036 DEBUG [Thread-84][] cisco.cpm.odbcidstore.impl.OdbcConnectionPool -:::-OdbcConnectionPool - connections in use: 0 2016-06-08 12:26:56,036 DEBUG [Thread-84][] cisco.cpm.odbcidstore.impl.OdbcIdStore -:::- Call to ODBC DB succeeded 2016-06-08 12:26:56,036 DEBUG [Thread-84][] cisco.cpm.odbcidstore.impl.CustomerLog -:::- Write customer log message: 24873 2016-06-08 12:26:56,036 DEBUG [Thread-84][] cisco.cpm.odbcidstore.impl.OdbcIdStore -:::- ODBC ID Store Operation: Get all user attrs. Username=odbcuser2, Setting ISE\_ODBC.AwsomenessLevel to 100 2016-06-08 12:26:56,036 DEBUG [Thread-84][] cisco.cpm.odbcidstore.impl.OdbcIdStore -:::- ODBC ID Store Operation: Get all user attrs. Username=odbcuser2, Setting ISE\_ODBC.UserType to admin